Client can visit our following

website to lodge a complaint: https://bharathidirect.freshdesk.c om/support/home Enter all the details like Client code, Name, email id, Nature of Complaint and details of complaint then submit it Client will receive a token acknowledge email from our ticketing system and client can know the status from https://bharathidirect.freshdesk.c om/support/home

## **User Manual for BSBPL Complaint Plus**

 Enter this following url in your browser: https://bharathidirect.freshdesk.com/support/home

2. Fill all the details as per below screenshot

| brorathi<br>Bharathi Share Broking Pvt Ltd  | Home | Submit a ticket Login Sign up |  |
|---------------------------------------------|------|-------------------------------|--|
| Home  Submit a ticket                       |      |                               |  |
| Client Email id *                           |      |                               |  |
| ganapathy@ifinltd.in                        |      |                               |  |
| GANAPATHY                                   |      |                               |  |
| Client Code *                               |      |                               |  |
| T10659                                      |      |                               |  |
| Type of Complaint                           |      |                               |  |
| General inquiry                             | •    |                               |  |
| Priority                                    |      |                               |  |
| Low                                         | •    |                               |  |
| Description *                               |      |                               |  |
|                                             |      |                               |  |
| x00000000000000                             | Î    |                               |  |
|                                             |      |                               |  |
|                                             | •    |                               |  |
| ( I'm not a robot CLPETOSA<br>Hunge - terms |      |                               |  |
| @ Attachment                                |      |                               |  |
| Cancel Submit                               |      |                               |  |

- 3. After your successful submission, you will get a ticket number.
- 4. You can track the complaint from this following url at any time along with status: https://bharathidirect.freshdesk.com /a/tickets/